## IP-PBX Client Console v3.0 User Guide

The IP-PBX Client Console is a Windows-based client software for the SoLink IP-PBX software. It acts as a integrated console for the PBX user to manage his or her extension, agent or mailbox, including:

- web interface for retrieving voice mail, call logs (and recordings), and setting up various user options (e.g. call forward settings) and mailbox options (e.g. voicemail to email).
- notify the caller of new incoming call and voice message
- direct invocation of third-party softphone
- screen pop for new incoming call. This can be done through a balloon message, a pop up message box, or invoke a user-defined web URL.

Installation of the IP-PBX Client Console is quick and easy. Simply run the installation program and follow the instruction.

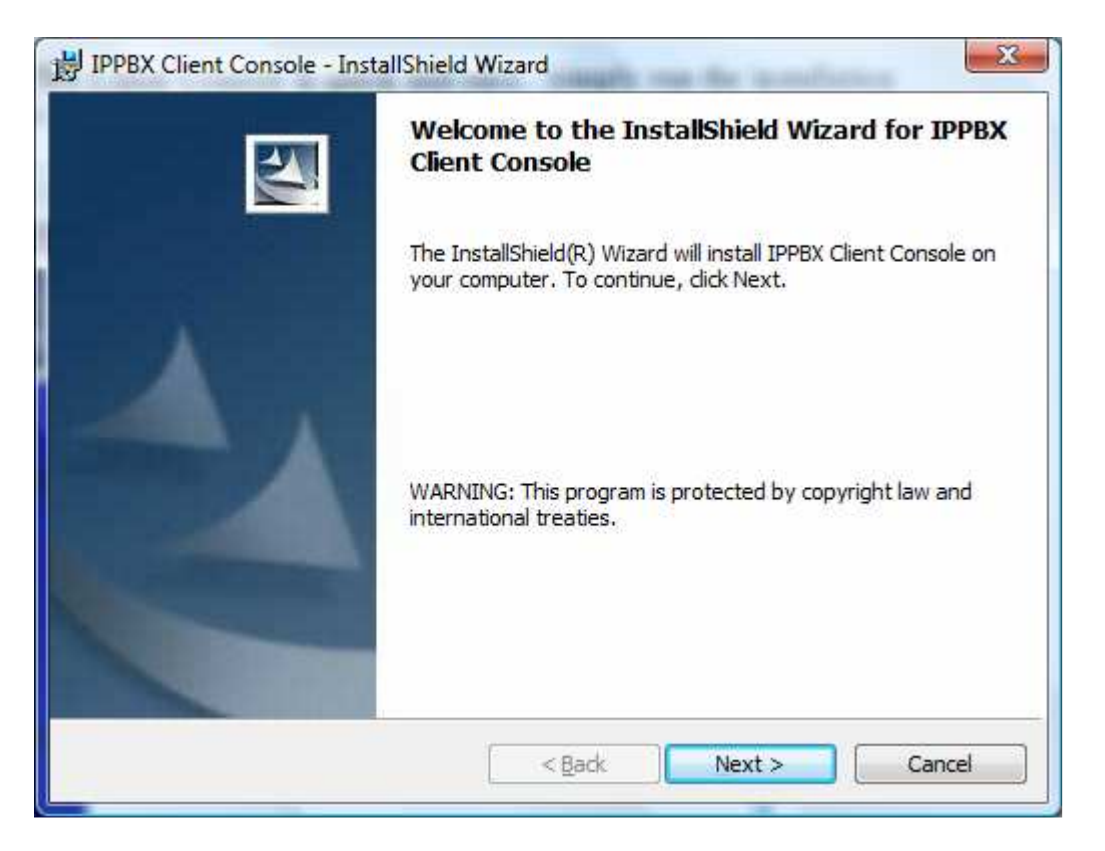

Upon completion, the *IP-PBX Client Console* software would appear under the *IP-PBX Client Console* Folder.

| IPPBX Client Console     | Printers         |
|--------------------------|------------------|
| 🖻 User Guide<br>退 iTunes | Help and Support |
| 1 Back                   | Run              |
| Start Search             | ₽ 00 ♪           |

After the IP-PBX Client Console is started, the icon would appear under the Windows tray area, allowing the extension owner to access the SoLink web interface and a third-party softphone (such as Xlite) directly. The user can then right click on the icon to select the desired option from the menu.

| My PBX       |  |
|--------------|--|
| My Softphone |  |
| Sign In      |  |
| Sign Out     |  |
| Settings     |  |
| Exit         |  |

Upon installation, the user should configure the IP-PBX client console via the *Settings* screen.

| IP Address: 192 , 168 , 0 , 3 Port: 5039<br>My PBX Place<br>Web URL: http://192.168.0.3<br>My Softphone<br>Program: C:\Program Files\CounterPath\X-Lite\x-lite.exo<br>Notification Method for Incoming Call:<br>✓ Windows Balloon Message<br>✓ Screen Pop<br>Invoke Web URL<br>http://192.168.0.3/testscreenpop.php?callerid=\${CALLER<br>Startup Options<br>Automatically start Console when I log on to Windows<br>Automatically log me in when Console starts | PBX Server     | Info                                             |
|----------------------------------------------------------------------------------------------------|----------------|--------------------------------------------------|
| My PBX Place<br>Web URL: http://192.168.0.3<br>My Softphone<br>Program: C:\Program Files\CounterPath\X-Lite\x-lite.exo<br>Notification Method for Incoming Call:<br>Vindows Balloon Message<br>Screen Pop<br>Invoke Web URL<br>http://192.168.0.3/testscreenpop.php?callerid=\${CALLER<br>Startup Options<br>Automatically start Console when I log on to Windows<br>Automatically log me in when Console starts                                                 | IP Address:    | 192 . 168 . 0 . 3 Port: 5039                     |
| Web URL:       http://192.168.0.3         My Softphone                                                                                                    | My PBX Plac    | e                                                |
| My Softphone Program: C:\Program Files\CounterPath\X-Lite\x-lite.exo Notification Method for Incoming Call:  Vindows Balloon Message  Screen Pop Invoke Web URL Inttp://192.168.0.3/testscreenpop.php?callerid=\${CALLER Startup Options Automatically start Console when I log on to Windows Automatically log me in when Console starts                                                                                                    | Web URL:       | http://192.168.0.3                               |
| Program:       C:\Program Files\CounterPath\X-Lite\x-lite.exx         Notification Method for Incoming Call:         Image: Windows Balloon Message         Image: Screen Pop         Image: Invoke Web URL         Inttp://192.168.0.3/testscreenpop.php?callerid=\${CALLER         Startup Options         Image: Automatically start Console when I log on to Windows         Image: Automatically log me in when Console starts                              | My Softphon    | e                                                |
| Notification Method for Incoming Call:<br>Vindows Balloon Message<br>Screen Pop<br>Invoke Web URL<br>http://192.168.0.3/testscreenpop.php?callerid=\${CALLER}<br>Startup Options<br>Automatically start Console when I log on to Windows<br>Automatically log me in when Console starts                                                                                                    | Program:       | C:\Program Files\CounterPath\X-Lite\x-lite.exv   |
| <ul> <li>✓ Windows Balloon Message</li> <li>✓ Screen Pop</li> <li>✓ Invoke Web URL</li> <li>&lt;a href="http://192.168.0.3/testscreenpop.php?callerid=\${CALLER&lt;/a&gt;</li> <li>Startup Options</li> <li>✓ Automatically start Console when I log on to Windows</li> <li>✓ Automatically log me in when Console starts</li> </ul>                                                                                                    | Notification I | Vethod for Incoming Call:                        |
| <ul> <li>I✓ Screen Pop</li> <li>Invoke Web URL</li> <li>http://192.168.0.3/testscreenpop.php?callerid=\${CALLER</li> <li>Startup Options</li> <li>Automatically start Console when I log on to Windows</li> <li>□ Automatically log me in when Console starts</li> </ul>                                                                                                    | Window         | vs Balloon Message                               |
| Invoke Web URL http://192.168.0.3/testscreenpop.php?callerid=\${CALLER Startup Options Automatically start Console when I log on to Windows Automatically log me in when Console starts                                                                                                    | Screen         | Рор                                              |
| http://192.168.0.3/testscreenpop.php?callerid=\${CALLER<br>Startup Options<br>Automatically start Console when I log on to Windows<br>Automatically log me in when Console starts                                                                                                    | Invoke         | Web URL                                          |
| Startup Options<br>Automatically start Console when I log on to Windows<br>Automatically log me in when Console starts                                                                                                    | http://        | 192.168.0.3/testscreenpop.php?callerid=\${CALLER |
| Automatically start Console when I log on to Windows Automatically log me in when Console starts                                                                                                    | Startup Optio  | ns                                               |
| Automatically log me in when Console starts                                                                                                    | Automati       | cally start Console when I log on to Windows     |
|                                                                                                    | Automati       | cally log me in when Console starts              |
|                                                                                                    |                |                                                  |

After the PBX server has been configured, the user can logon to his own extension, agent ID, or mailbox by selecting the *Sign In* option from the menu.

| Login ID: | 103                           |      |
|-----------|-------------------------------|------|
| Password: | [                             |      |
| Type:     | Extension                     | ¥    |
| F Rememb  | Extension<br>Agent<br>Mailbox |      |
| Sign In   | Car                           | ncel |
|           | Settings                      |      |

When incoming call arrives, he will receive a notification message in the form of a Windows-balloon message, a screen pop message, and/or a user-defined web URL.

If *Windows Balloon Message* option has been checked, then a windows balloon message will pop up for a brief period of time when an incoming call arrives.

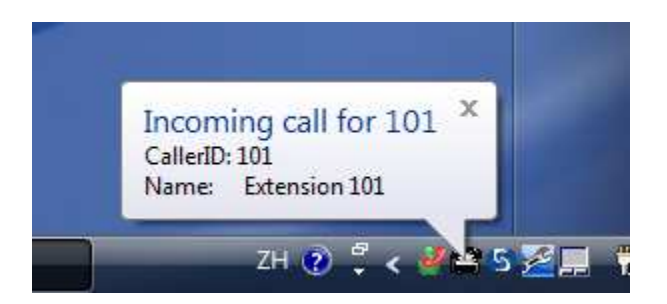

If the Screen Pop option has been checked, then a message will be displayed.

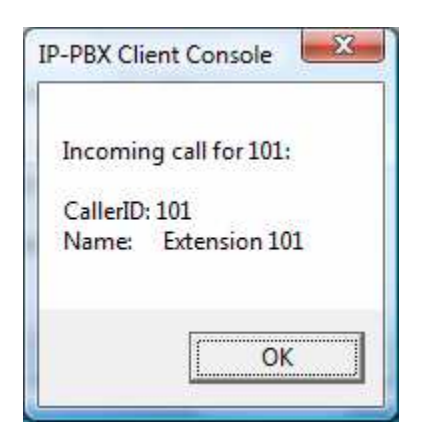

If the *Screen Pop* option has been checked, and a URL is specified (but *Invoke Web URL* option is not checked), an option will be given to invoke the URL. Click the *Yes* button to invoke the web URL.

| P-PBX Client Console                 | <b></b> X |
|--------------------------------------|-----------|
| Incoming call for 101:               |           |
| CallerID: 101<br>Name: Extension 101 |           |
| Invoke CRM?                          |           |
| Yes                                  | No        |

The user may opt to pop up a user-defined web URL based on the caller's information. Usually, this would be a web page from the user's CRM (customer relationship management) system. Various parameters may be specified in the URL:

- \${CALLERID} This is the caller's phone number.
- \${CALLERIDNAME} This is the caller's name.
   \$(DEST)
- \${DEST} This is the destination number dialed.
- \${UNIQUEID} This is a Call ID as stored in the Call Log.
- \${USERID} This is the userid of the user.
- \${PASSWORD} This is the password of the user.

An example web URL is as follows:

http://192.168.0.100/testscreenpop.php?callerid=\${CALLERID}&callername=\${CALLE RIDNAME}&dest\_number=\${DEST}&call\_id=\${UNIQUEID}

The following is a sample web pop up screen showing all call information:

| Agent Screen Pop Demo |                     |  |  |
|-----------------------|---------------------|--|--|
|                       |                     |  |  |
|                       |                     |  |  |
| Time:                 | 2010-05-20 15:16:06 |  |  |
| Internal Call ID:     | 1274339764.92       |  |  |
| Caller ID:            | 101                 |  |  |
| Name:                 | Extension 101       |  |  |
| Called Number:        | 101                 |  |  |
| Notes:                | ·                   |  |  |
|                       |                     |  |  |
|                       |                     |  |  |
|                       |                     |  |  |
|                       |                     |  |  |
|                       |                     |  |  |
|                       | <b>v</b>            |  |  |
|                       | Save                |  |  |
|                       | Save                |  |  |
|                       |                     |  |  |
|                       |                     |  |  |

The IP-PBX Client Console will notify the user of any new voice mail messages so that he can access his voice mail from the SoLink Web interface (under the *My PBX* menu option).

| Message Waiting for 103<br>New Message: 4<br>Old Message: 1 |          |
|-------------------------------------------------------------|----------|
| ℅ℰℽ℁ℿ⅃ℿ℥℁ⅅℽ℁⅌Å                                              | 10:57 AM |

| SoLink IP-PBX Communication System - Internet Explor                         | rer provided by Dell     |                                                                      | Access of the second second second second second second second second second second second second second second |                  |
|------------------------------------------------------------------------------|--------------------------|----------------------------------------------------------------------|----------------------------------------------------------------------------------------------------|------------------|
| 😪 🛞 – 🙋 http://192.168.0.3/                                                  |                          | •                                                                    | 😣 🍫 🗙 🚰 Google                                                                                                  | , Q +            |
| <u>File E</u> dit <u>V</u> iew F <u>a</u> vorites <u>T</u> ools <u>H</u> elp |                          |                                                                      |                                                                                                    |                  |
| 🙀 Favorites 🏾 🏾 🎉 SoLink IP-PBX Communication Syste                          | m                        |                                                                      | 🟠 🔹 🖾 👻 🚍 🗰 👻 Page 🕶                                                                                            | <u>S</u> afety ▼ |
|                                                                              | SoLink IP-PBX            | Communication System<br>Version 2.1                                  |                                                                                                    |                  |
| Check Voice Mail                                                             | Ν                        | Iailbox for Extension 102                                            |                                                                                                    | A                |
| Maibox Options User Options Call Loos                                        | You have 4 new messages. |                                                                      | Show Saved Messages                                                                                             |                  |
| Directory Listing                                                            | From Du                  | ation(sec) Date Received                                             | Message                                                                                                    |                  |
| Change User Password                                                         | "Extension 101" <101>    | 15 Thu May 6 06:08:19 PM HKT 2010                                    | 0000                                                                                                    |                  |
| Logout                                                                       | "Extension 101" <101>    | 6 Thu May 6 06:24:50 PM HKT 2010                                     | 0001                                                                                                    |                  |
| Help                                                                         | Extension 101 <101>      | 4 Fn May / 11:54:11 AM HK1 2010<br>4 Mon May 17 04:28:56 PM HKT 2011 | 0 0002                                                                                                    |                  |
| Copyreight & coll.                                                           | Refresh Save             | Delete Mailbox Option Forward to                                     | > NA •                                                                                                    | E                |
|                                                                              |                          | m                                                                    |                                                                                                    |                  |
| Done                                                                         |                          | e Int                                                                | ternet   Protected Mode: On 🌱                                                                                   | • 🔍 100% •       |